# Configurar o FMC com Ansible para criar alta disponibilidade do FTD

| Contents                 |
|--------------------------|
| Introdução               |
| Pré-requisitos           |
| Requisitos               |
| Componentes Utilizados   |
| Informações de Apoio     |
| Configurar               |
| Diagrama de Rede         |
| Configurações            |
| Verificar                |
| Troubleshooting          |
| Informações Relacionadas |

# Introdução

Este documento descreve as etapas para automatizar o Firepower Management Center (FMC) para criar o Firepower Threat Defense (FTD) High Availability com Ansible.

## Pré-requisitos

## Requisitos

A Cisco recomenda que você tenha conhecimento destes tópicos:

- Ansible
- Servidor Ubuntu
- Cisco Firepower Management Center (FMC) Virtual
- Cisco Firepower Threat Defense (FTD) Virtual

No contexto desta situação de laboratório, Ansible é implantado no Ubuntu.

É essencial garantir que o Ansible seja instalado com êxito em qualquer plataforma suportada pelo Ansible para executar os comandos Ansible referenciados neste artigo.

## **Componentes Utilizados**

As informações neste documento são baseadas nestas versões de software e hardware:

• Servidor Ubuntu 22.04

- Ansible 2 10 8
- Python 3. 10
- Cisco Firepower Threat Defense Virtual 7.4.1
- Cisco Firepower Management Center Virtual 7.4.1

As informações neste documento foram criadas a partir de dispositivos em um ambiente de laboratório específico. Todos os dispositivos utilizados neste documento foram iniciados com uma configuração (padrão) inicial. Se a rede estiver ativa, certifique-se de que você entenda o impacto potencial de qualquer comando.

# Informações de Apoio

O Ansible é uma ferramenta altamente versátil que demonstra uma eficiência significativa no gerenciamento de dispositivos de rede. Várias metodologias podem ser empregadas para executar tarefas automatizadas com a Ansible. O método utilizado neste artigo serve de referência para fins de teste.

Neste exemplo, a Alta disponibilidade de FTD e o endereço IP de espera dele são criados após a execução bem-sucedida do exemplo de manual de atividades.

# Configurar

## Diagrama de Rede

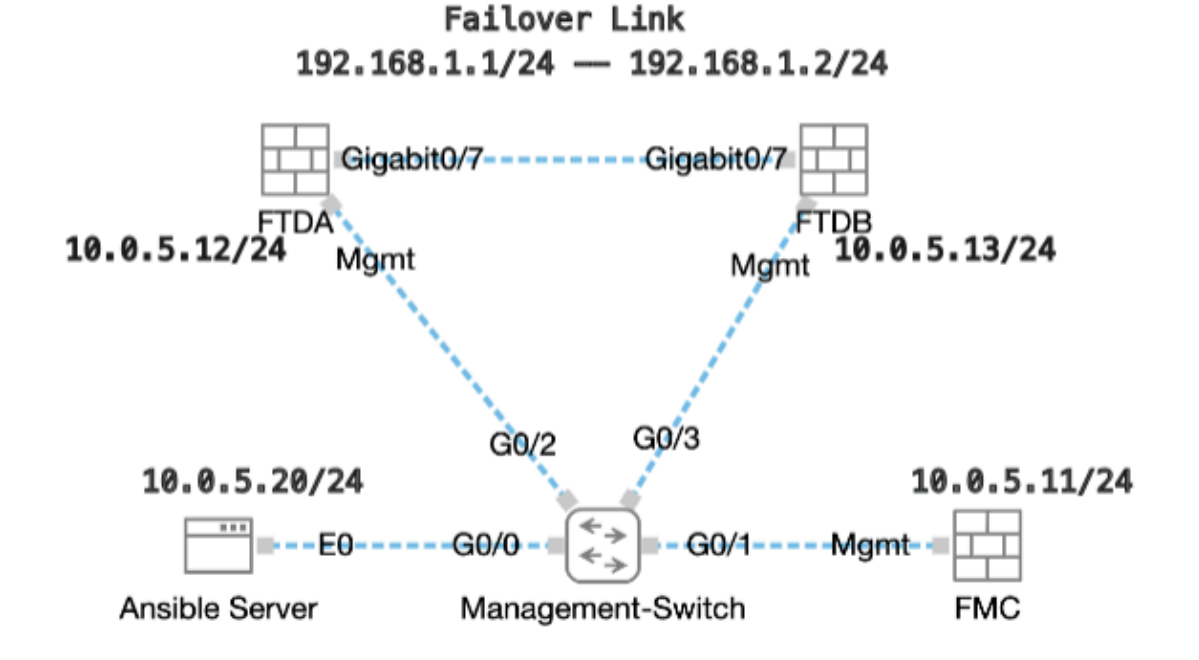

Topologia

Configurações

Como a Cisco não oferece suporte a scripts de exemplo ou scripts escritos por clientes, temos alguns exemplos que você pode testar de acordo com suas necessidades.

É essencial assegurar que a verificação preliminar foi devidamente concluída.

- · Um servidor possível possui conectividade com a Internet.
- Um servidor Ansible pode se comunicar com êxito com a porta GUI do FMC (a porta padrão da GUI do FMC é 443).
- Dois dispositivos de FTD são registrados com êxito no FMC.
- O FTD principal é configurado com o endereço IP da interface.

Etapa 1. Conecte-se ao CLI do servidor Ansible via SSH ou console.

Etapa 2. Execute o comandoansible-galaxy collection install cisco.fmcansible para instalar a coleção Ansible do FMC em seu servidor Ansible.

#### <#root>

cisco@inserthostname-here:~\$

ansible-galaxy collection install cisco.fmcansible

Etapa 3. Execute o comandomkdir /home/cisco/fmc\_ansible para criar uma nova pasta para armazenar os arquivos relacionados. Neste exemplo, o diretório inicial é /home/cisco/, o nome da nova pasta é fmc\_ansible.

#### <#root>

cisco@inserthostname-here:~\$

mkdir /home/cisco/fmc\_ansible

Etapa 4. Navegue até a pasta /home/cisco/fmc\_ansible, crie o arquivo de inventário. Neste exemplo, o nome do arquivo de inventário é inventory.ini.

#### <#root>

cisco@inserthostname-here:~\$

cd /home/cisco/fmc\_ansible/

ccisco@inserthostname-here:~/fmc\_ansible\$

ls

inventory.ini

Você pode duplicar esse conteúdo e colá-lo para utilização, alterando as seções em negrito com os parâmetros precisos.

#### <#root>

[fmc]

10.0.5.11

[fmc:vars] ansible\_user=

cisco

ansible\_password=

cisco

```
ansible_httpapi_port=443
ansible_httpapi_use_ssl=True
ansible_httpapi_validate_certs=False
network_type=HOST
ansible_network_os=cisco.fmcansible.fmc
```

Etapa 5. Navegue para a pasta /home/cisco/fmc\_ansible, crie o arquivo de variável para criar FTD HA. Neste exemplo, o nome do arquivo de variável é fmc-create-ftd-ha-vars.yml.

#### <#root>

cisco@inserthostname-here:~\$

cd /home/cisco/fmc\_ansible/

ccisco@inserthostname-here:~/fmc\_ansible\$

ls

fmc-create-ftd-ha-vars.yml

inventory.ini

Você pode duplicar esse conteúdo e colá-lo para utilização, alterando as seções em negrito com os parâmetros precisos.

#### <#root>

user: domain: 'Global' device\_name: ftd1: '

#### FTDA

```
' ftd2: '
FTDB
' ftd_ha: name: '
FTD_HA
' active_ip: '
192.168.1.1
' standby_ip: '
192.168.1.2
' key:
cisco
mask24: '
255.255.255.0
```

Etapa 6. Navegue para a pasta /home/cisco/fmc\_ansible, crie o arquivo de manual para criar o HA do FTD. Neste exemplo, o nome do arquivo de playbook é fmc-create-ftd-ha-playbook.yaml.

#### <#root>

,

cisco@inserthostname-here:~\$

```
cd /home/cisco/fmc_ansible/
```

ccisco@inserthostname-here:~/fmc\_ansible\$

ls

fmc-create-ftd-ha-playbook.yaml

```
fmc-create-ftd-ha-vars.yml inventory.ini
```

Você pode duplicar esse conteúdo e colá-lo para utilização, alterando as seções em negrito com os parâmetros precisos.

#### <#root>

--- - name: FMC Create FTD HA hosts: fmc connection: httpapi tasks: - name: Task01 - Get User Domain cisco.fmcansible.fmc\_configuration: operation:

#### user.domain

}}" register\_as: domain - name: Task02 - Get FTD1 cisco.fmcansible.fmc\_configuration: operation: getA1
device\_name.ftd1

}}" register\_as: ftd1\_list - name: Task03 - Get FTD2 cisco.fmcansible.fmc\_configuration: operation: ge

#### device\_name.ftd2

}}" register\_as: ftd2\_list - name: Task04 - Get Physical Interfaces cisco.fmcansible.fmc\_configuration
ftd\_ha.name

}}" type: "DeviceHAPair" ftdHABootstrap: { 'isEncryptionEnabled': false, 'encKeyGenerationScheme': 'CU
ftd\_ha.key

}}", 'useSameLinkForFailovers': true, 'lanFailover': { 'useIPv6Address': false, 'subnetMask': "{{

#### ftd\_ha.mask24

}}", 'interfaceObject': { 'id': '{{ primary\_physical\_interfaces[7].id }}', 'type': 'PhysicalInterface'

#### ftd\_ha.standby\_ip

}}", 'logicalName': 'LAN-INTERFACE', 'activeIP': "{{

#### ftd\_ha.active\_ip

}}" }, 'statefulFailover': { 'useIPv6Address': false, 'subnetMask': "{{

#### ftd\_ha.mask24

}}", 'interfaceObject': { 'id': '{{ primary\_physical\_interfaces[7].id }}', 'type': 'PhysicalInterface'

#### ftd\_ha.standby\_ip

}}", 'logicalName': 'STATEFUL-INTERFACE', 'activeIP': "{{

#### ftd\_ha.active\_ip

}}" } path\_params: domainUUID: "{{ domain[0].uuid }}" - name: Task06 - Wait for FTD HA Ready ansible

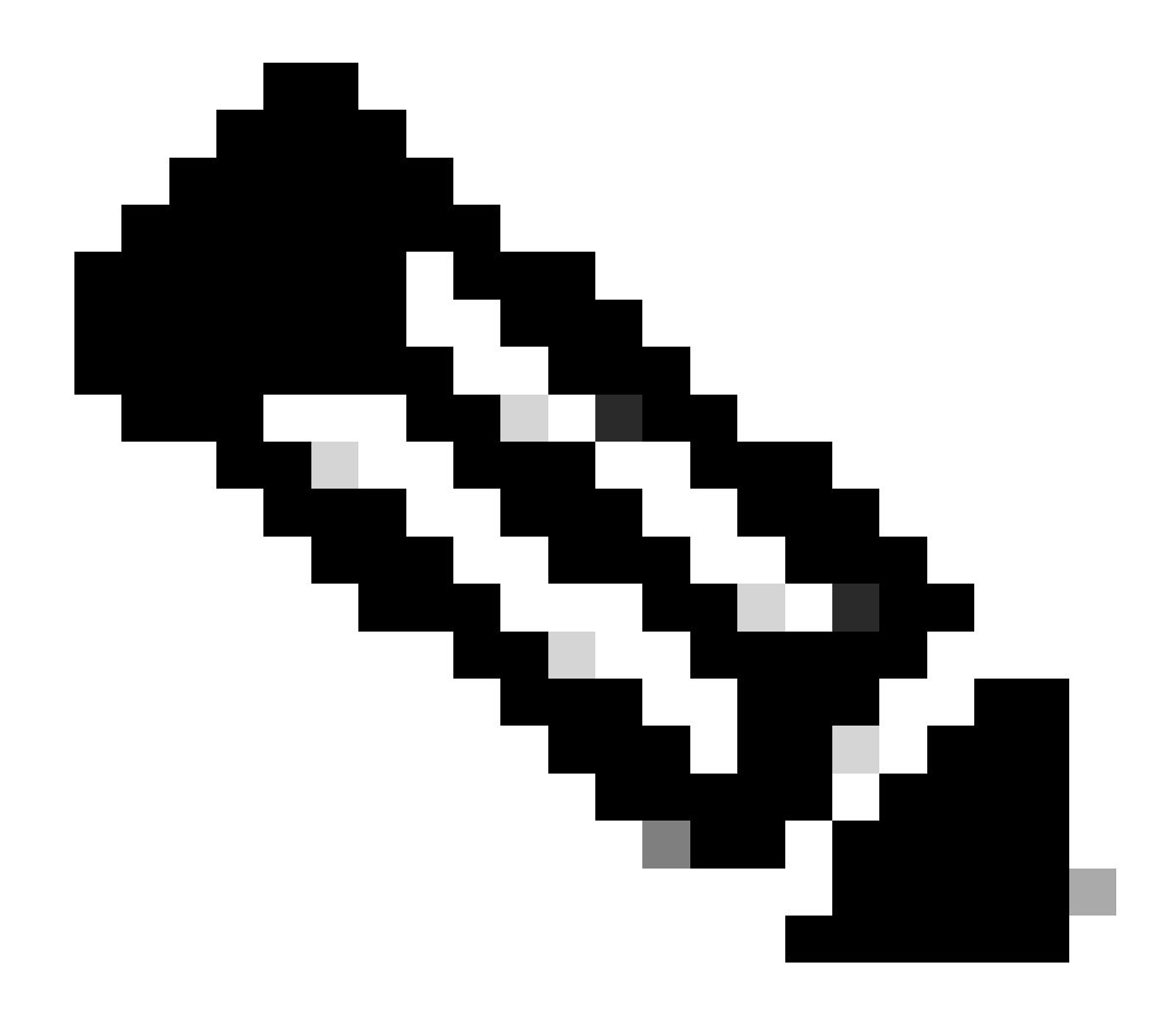

**Observação**: os nomes em negrito neste manual de atividades de exemplo servem como variáveis. Os valores correspondentes para essas variáveis são preservados no arquivo de variáveis.

Passo 7. Navegue para a pasta /home/cisco/fmc\_ansible, execute o comando ansible-playbook -i <inventory\_name>.ini <playbook\_name>.yaml -e@"<playbook\_vars>.yml"para reproduzir a tarefa ansible.

Neste exemplo, o comando é ansible-playbook -i inventory.ini fmc-create-ftd-ha-playbook.yaml -e@"fmc-create-ftd-ha-vars.yml".

#### <#root>

cisco@inserthostname-here:~\$

cd /home/cisco/fmc\_ansible/

```
ccisco@inserthostname-here:~/fmc_ansible$
```

ls

Etapa 8. Navegue para a pasta /home/cisco/fmc\_ansible, crie um arquivo de variável para atualizar o endereço IP em espera HA do FTD. Neste exemplo, o nome do arquivo de variável é fmc-create-ftd-ha-standby-ip-vars.yml.

#### <#root>

cisco@inserthostname-here:~\$

cd /home/cisco/fmc\_ansible/

```
ccisco@inserthostname-here:~/fmc_ansible$
```

ls

```
fmc-create-ftd-ha-playbook.yaml
fmc-create-ftd-ha-standby-ip-vars.yml
fmc-create-ftd-ha-vars.yml inventory.ini
```

Você pode duplicar esse conteúdo e colá-lo para utilização, alterando as seções **bold** com os parâmetros precisos.

#### <#root>

user: domain: 'Global' ftd\_data: outside\_name: '

#### Outside

```
' inside_name: '
```

#### Inside

```
'outside_ip: '10.1.1.1' inside_ip: '10.1.2.1' mask24: '255.255.255.0' ftd_ha: name: '
```

#### FTD\_HA

```
' outside_standby: '
```

#### 10.1.1.2

```
' inside_standby: '
```

10.1.2.2

1

Etapa 9. Navegue para a pasta /home/cisco/fmc\_ansible, crie o arquivo de manual para atualizar o endereço IP de espera HA do FTD. Neste exemplo, o nome do arquivo de playbook é fmc-create-ftd-ha-standby-ip-playbook.yaml.

#### <#root>

cisco@inserthostname-here:~\$

```
cd /home/cisco/fmc_ansible/
```

#### ccisco@inserthostname-here:~/fmc\_ansible\$

ls

fmc-create-ftd-ha-playbook.yaml

#### fmc-create-ftd-ha-standby-ip-playbook.yaml

fmc-create-ftd-ha-standby-ip-vars.yml fmc-create-ftd-ha-vars.yml inventory.ini

Você pode duplicar esse conteúdo e colá-lo para utilização, alterando as seções em negrito com os parâmetros precisos.

#### <#root>

--- - name: FMC Update FTD HA Interface Standby IP hosts: fmc connection: httpapi tasks: - name: Task01 - Get User Domain cisco.fmcansible.fmc\_con user.domain

}}" register\_as: domain - name: Task02 - Get FTD HA Object cisco.fmcansible.fmc\_configuration: operati
ftd\_data.outside\_name

# }}" register\_as: outside\_interface - name: Task04 - Get Inside Interface cisco.fmcansible.fmc\_configur

#### ftd\_data.inside\_name

}}" register\_as: inside\_interface - name: Task05 - Configure Standby IP-Outside cisco.fmcansible.fmc\_c
ftd\_ha.outside\_standby

```
}}"} monitorForFailures: true path_params: objectId: "{{ outside_interface[0].id }}" containerUUID: "{
```

#### ftd\_ha.inside\_standby

}}"} monitorForFailures: true path\_params: objectId: "{{ inside\_interface[0].id }}" containerUUID: "{{

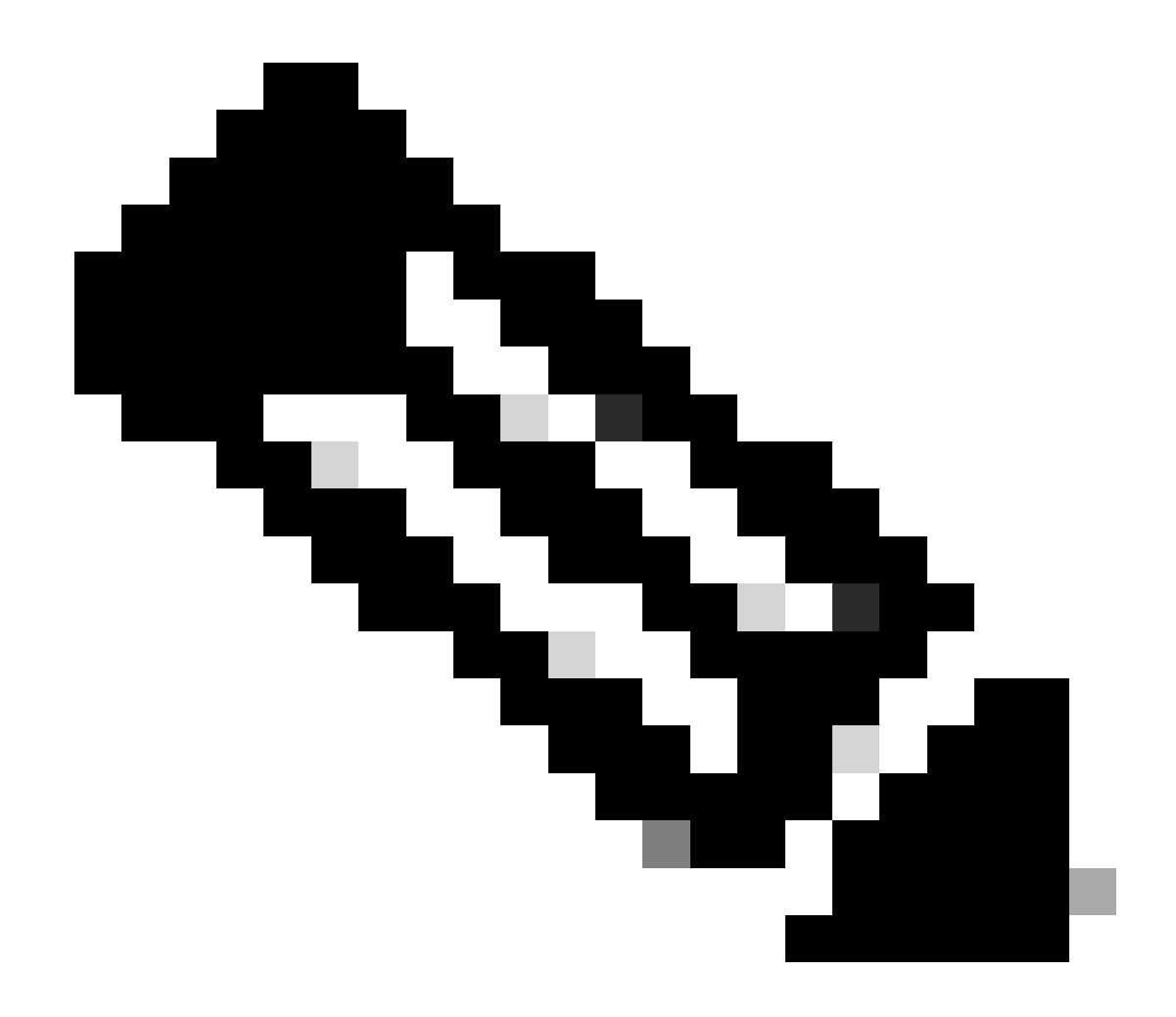

**Observação**: os nomes em negrito neste manual de atividades de exemplo servem como variáveis. Os valores correspondentes para essas variáveis são preservados no arquivo de variáveis.

Etapa 10. Navegue para a pasta /home/cisco/fmc\_ansible, execute o comando ansible-playbook -i <inventory\_name>.ini <playbook\_name>.yaml -e@"<playbook\_vars>.yml"para reproduzir a tarefa ansible.

Neste exemplo, o comando é ansible-playbook -i inventory.ini fmc-create-ftd-ha-standby-ip-playbook.yaml -e@"fmc-create-ftd-ha-standby-ip-vars.yml".

#### <#root>

cisco@inserthostname-here:~\$

```
cd /home/cisco/fmc_ansible/
```

```
ccisco@inserthostname-here:~/fmc_ansible$
```

ls

fmc-create-ftd-ha-playbook.yaml
fmc-create-ftd-ha-standby-ip-playbook.yaml

#### fmc-create-ftd-ha-standby-ip-vars.yml

fmc-create-ftd-ha-vars.yml

inventory.ini

```
cisco@inserthostname-here:~/fmc_ansible$
```

| ansible-playbook -i inventory.ini | fmc-create-ft | d-ha-standby-ip-playbook.yaml | -e@"fmc-create-ftd-ha-stan |
|-----------------------------------|---------------|-------------------------------|----------------------------|
| PLAY [FMC Update FTD HA Interface | e Standby IP] | *****                         | *****                      |

#### Verificar

Antes de executar a tarefa analisável, faça login na GUI do FMC. Navegue até **Devices > Device Management**, dois FTD registrados com êxito no FMC com política de controle de acesso configurada.

| Firewall Management Center Oven                              | view Analysis Polie | sies Devices Objects Integra       | tion          | Deploy Q      |
|--------------------------------------------------------------|---------------------|------------------------------------|---------------|---------------|
| View By: Group  All (2)  Error (0)  Warning (0)  Offline (0) | Normal (2)          | ployment Pending (0) • Upgrade (0) | • Snort 3 (2) |               |
| Collapse All                                                 |                     |                                    |               |               |
| Name                                                         | Model               | Version Chassis                    | Licenses      | Access Contro |
| Ungrouped (2)                                                |                     |                                    |               |               |
| FTDA Snort 3<br>10.0.5.12 - Routed                           | FTDv for KVM        | 7.4.1 N/A                          | Essentials    | TEMPACP       |
| FTDB Snort 3     10.0.5.13 - Routed                          | FTDv for KVM        | 7.4.1 N/A                          | Essentials    | TEMPACP       |

Antes de Executar Tarefa Ansible

Após executar a tarefa analisável, faça login na GUI do FMC. Navegue até Devices > Device Management, FTD HA é criado com sucesso.

| Firewall Management Center o                                | verview Analysis | Policies Devices                           | Objects Integration         | Deploy Q     |
|-------------------------------------------------------------|------------------|--------------------------------------------|-----------------------------|--------------|
| View By: Group   All (2)   Error (0)   Warning (0)  Offline | (0) • Normal (2) | <ul> <li>Deployment Pending (0)</li> </ul> | • Upgrade (0) • Snort 3 (2) |              |
| Collapse All                                                |                  |                                            |                             |              |
| Name                                                        | Model            | Version Chassis                            | Licenses                    | Access Contr |
| Ungrouped (1)                                               |                  |                                            |                             |              |
| FTD_HA<br>High Availability                                 |                  |                                            |                             |              |
| FTDA(Primary, Active) Snort 3<br>10.0.5.12 - Routed         | FTDv for KVM     | 7.4.1 N/A                                  | Essentials                  | TEMPACP      |
| FTDB(Secondary, Standby) Snort 3<br>10.0.5.13 - Routed      | FTDv for KVM     | 7.4.1 N/A                                  | Essentials                  | TEMPACP      |

Após Executar Tarefa Responsável com Êxito

Clique em Edit of FTD HA, failover ip address e interface standby ip address estão configurados com êxito.

| Firewall Management Center Overview Devices / High Availability | w Analysis Policies Dev    | ices Objects | Integration Deplo      | y Q 📀 🌣 🕼               | admin v dia   | SECURE |
|-----------------------------------------------------------------|----------------------------|--------------|------------------------|-------------------------|---------------|--------|
| FTD_HA<br>Cisco Firepower Threat Defense for KVM                |                            |              |                        |                         |               | Cancel |
| Summary High Availability Device Routing I                      | nterfaces Inline Sets DHCP | VTEP         |                        |                         |               |        |
| High Availability Link                                          |                            | State Link   |                        |                         |               |        |
| Interface                                                       | GigabitEthernet0/7         | Interface    |                        |                         | GigabitEtherr | net0/7 |
| Logical Name                                                    | LAN-INTERFACE              | Logical Name |                        |                         | LAN-INTER     | RFACE  |
| Primary IP                                                      | 192.168.1.1                | Primary IP   |                        |                         | 192.1         | 68.1.1 |
| Secondary IP                                                    | 192.168.1.2                | Secondary IP |                        |                         | 192.1         | 68.1.2 |
| Subnet Mask                                                     | 255.255.255.0              | Subnet Mask  |                        |                         | 255.255.      | .255.0 |
| IPsec Encryption                                                | Disabled                   | Statistics   |                        |                         |               | Q      |
| Monitored Interfaces                                            |                            |              |                        |                         |               |        |
| Interface Name Active IPv4 Standby IPv4                         | Active IPv6 - Standby IPv6 |              | Active Link-Local IPv6 | Standby Link-Local IPv6 | Monitoring    |        |
| management                                                      |                            |              |                        |                         | ۰             | /      |
| Inside 10.1.2.1 10.1.2.2                                        |                            |              |                        |                         | •             | /      |
| Outside 10.1.1.1 10.1.1.2                                       |                            |              |                        |                         | ۰             | /      |

Detalhes de Alta Disponibilidade do FTD

#### Troubleshooting

Esta seção fornece informações que podem ser usadas para o troubleshooting da sua configuração.

Para ver mais registros de um manual de atividades possível, você pode executar um manual de atividades com o - vvv.

## <#root>

 $cisco@inserthostname-here: ~/fmc_ansible\$ ansible-playbook - i inventory. ini fmc-create-ftd-ha-standby-ip-playbook. yaml - e@"fmc-create-ftd-ha-standby-ip-playbook. yaml - e@"fmc-cr$ 

-vvv

Informações Relacionadas

Cisco Devnet FMC Ansible

## Sobre esta tradução

A Cisco traduziu este documento com a ajuda de tecnologias de tradução automática e humana para oferecer conteúdo de suporte aos seus usuários no seu próprio idioma, independentemente da localização.

Observe que mesmo a melhor tradução automática não será tão precisa quanto as realizadas por um tradutor profissional.

A Cisco Systems, Inc. não se responsabiliza pela precisão destas traduções e recomenda que o documento original em inglês (link fornecido) seja sempre consultado.